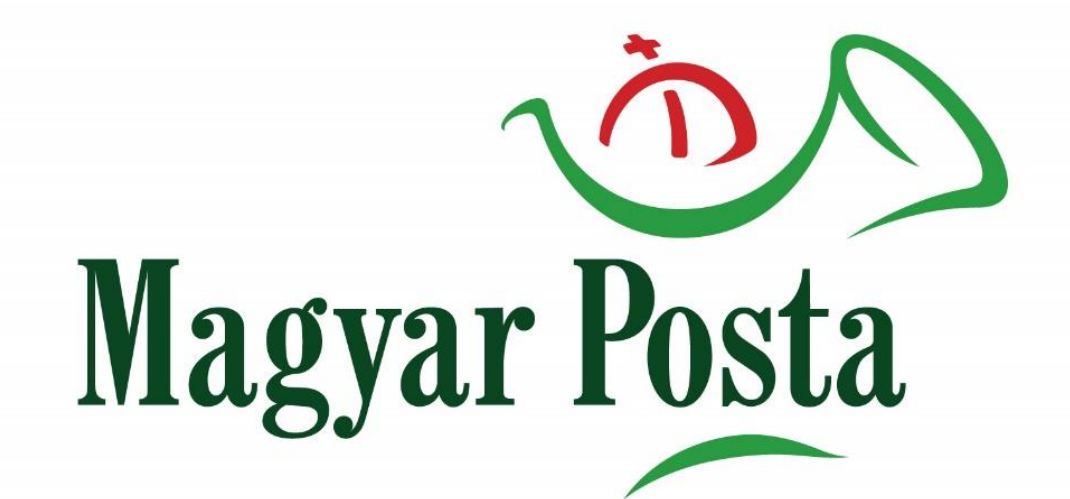

# Ariba Beszerzési Rendszer

Kézikönyv a regisztráció folyamatáról a Magyar Posta Zrt. szállítói részére

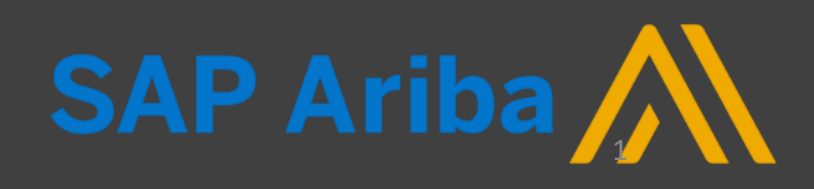

#### Regisztráció lépései összefoglalva

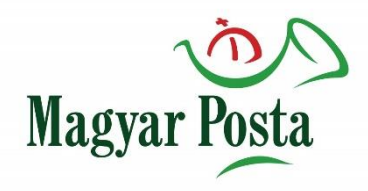

#### Regisztráljon a Magyar Posta Zrt. Ariba Beszerzési rendszerbe!

 Látogasson el az SAP Ariba Sourcing (Ariba Commerce Cloud) weboldalra az alábbi linkre kattintva és kezdje el a regisztrációt!

http://magyarposta.supplier-eu.ariba.com/register

- Adja meg a vállalati és felhasználói adatokat!
- Olvassa el és fogadja el a Felhasználási feltételek rendelkezéseit!
- Olvassa el és fogadja el az SAP Ariba Adatvédelmi Nyilatkozat rendelkezéseit!
- Aktiválja a fiókját, mely feladatról fog kapni egy e-mailt az Ön által megadott email címre!
- Töltse ki a Magyar Posta Zrt. kérdőívét (Ügyfél által kért vállalati profil információi), és lehetőség szerint adja meg a vállalati profil további adatait (Alap, Vállalat, Marketing, Tanúsítványok)!

#### Támogatott internet böngészők

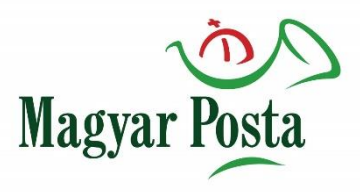

### BÖNGÉSZŐTÁMOGATÁS

#### Támogatott böngészők

- Microsoft Edge 32-bit
- Microsoft Internet Explorer 11 32-bit
- Chrome 53+ 64 bites
- Firefox 48+ 64 bites
- Safari 9+ 64-bit

#### Elavulási ütemezés

- Safari 4-8 (2017. január 12-től)
- Microsoft Internet Explorer 9 és 10 (2017. január 12-től)

#### Regisztráció folyamata – 1. lépés

- Magyar Posta
- A linkre kattintva a regisztrációs oldal jelenik meg, melyen meg kell adnia az általános vállalati és felhasználói fiók adatokat.

| ← → C ☆ 🔒 https://service.ariba.co                             | om/Register.aw/124988031/aw?awh=r&awssk=1q9AH0Mb&d                    | ard=1                                                                                                    | 여 ☆ 🕪 📿 🛛 🥊                                                                          |
|----------------------------------------------------------------|-----------------------------------------------------------------------|----------------------------------------------------------------------------------------------------|--------------------------------------------------------------------------------------|
| Ariba Sourcing                                                 |                                                                       |                                                                                                    | Súgó                                                                                 |
| <b>Regisztráció</b><br>Ha üzletelni szeretne Magyar Posta Zrt. | beszerzővel az Ariba rendszerben, szüksége van lesz egy Ariba Commerc | e Cloud fiókra. <u>Mi az az Ariba Commerce Cloud?</u>                                                                                                    | Regisztrálás Mégse                                                                   |
| Ha már rendelkezik Ariba Commerce<br>Vállalati adatok          | Cloud, Ariba Discovery vagy Ariba Network fiókkal, kattintson ide     | a bejelentkezéshez: Bejelentkezés                                                                                                    | A standard Ariba                                                                     |
| Cégnév:*<br>Ország:*<br>Város:*                                | Magyarország [HUN]                                                    | * Kötelező mezőt jelez Ha az Ön vállalatának egynél több irodája<br>van, adja meg a központi iroda címét. A<br>vállalati profiljában később több címet is<br>megadhat, például szállítási címet,<br>számlázási címet vagy egyéb címeket. | Network-TIOK<br>ingyenes<br>Már van fiókja?<br>Bejelentkezés                         |
| Cím:*<br>Irányítószám:*                                        | 1. sor<br>2. sor                                                      |                                                                                                    | kapcsolatait<br>Dolgozzon együtt<br>ügyfelével ugyanazon a<br>biztonságos hálózaton. |
| Állam:                                                         |                                                                       |                                                                                                    | Gyorsabb<br>kapcsolattartás<br>Váltson dokumentumokat                                |

#### Regisztráció folyamata – 1.2 lépés

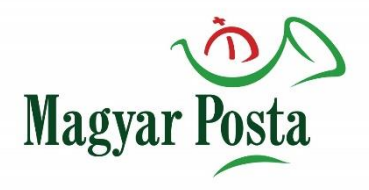

 Amennyiben az "Adjon meg további információkat a vállalatáról" opció melletti fekete nyílra kattint megnyílik az alábbi ablak amely lehetőséget biztosít többek között a szervezete tekintetében termékszolgáltatás kategóriák illetve szállítási helyszínek megadására.

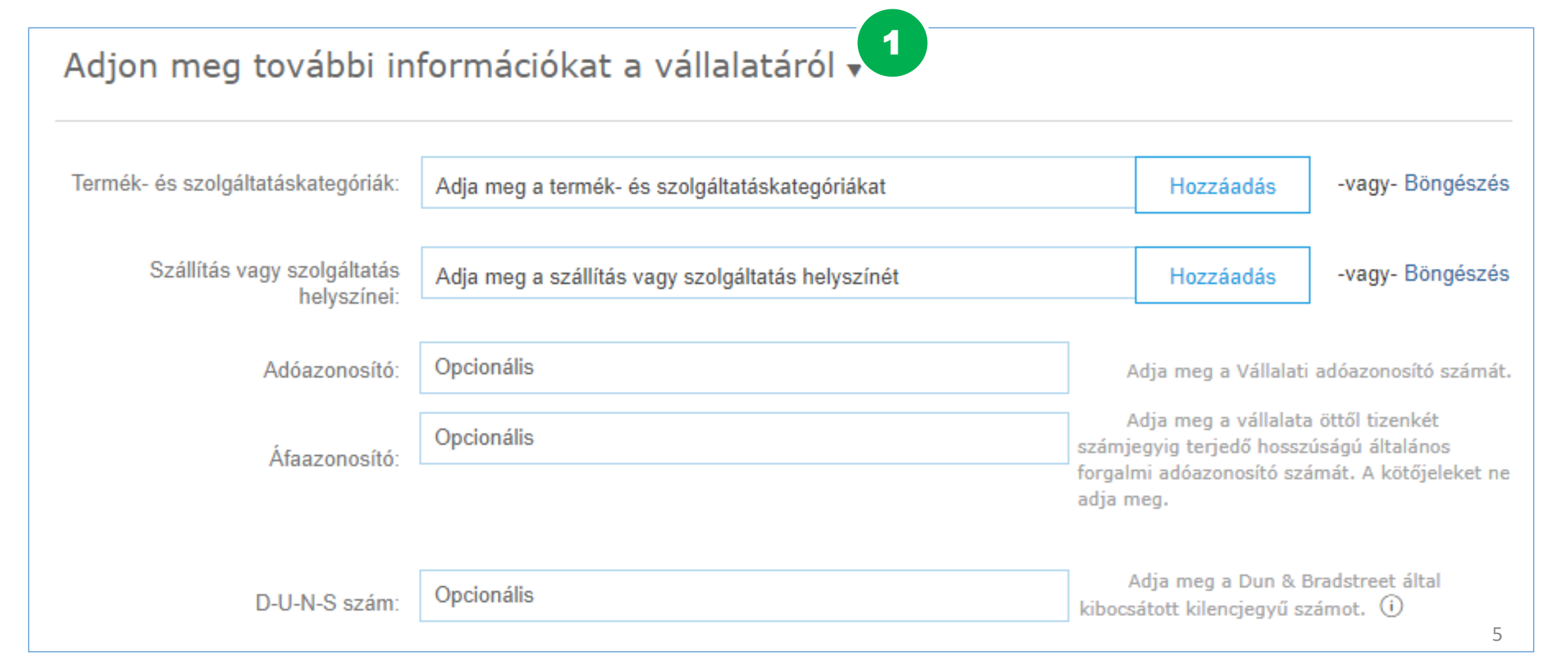

#### Regisztráció folyamata – 1.3 lépés

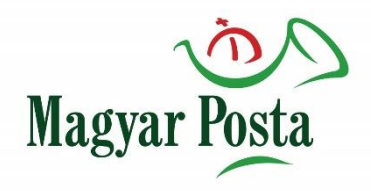

- Következő lépés a regisztrációhoz szükséges a Felhasználási feltételek és az SAP Ariba Adatvédelmi Nyilatkozat elolvasása és elfogadása. Ezek tartalma a címükre történő kattintással megismerhető.
- Az SAP Ariba Adatvédelmi Nyilatkozat esetén a rendszerben ki kell választani a magyar nyelvet. A magyar nyelv kiválasztásával lehetőség nyílik a dokumentum .pdf formátumban történő letöltésére.

Adjon meg további információkat a vállalatáról 🕨

Az Ariba az új üzleti lehetőségeket kínáló többi vállalat számára elérhetővé teszi az Ön vállalati profilját, amely az alapvető vállalati adatait tartalmazza. Ha szeretné elrejteni a vállalati profilját, a regisztráció befejezését követően bármikor megteheti a profilja láthatósági beállításainak szerkesztésével a Vállalati profil oldalon.

A Regisztrálás gombra kattintással Ön kifejezetten elismeri és hozzájárul ahhoz, hogy az Ariba továbbítsa az Ön által ebben a rendszerben megadott adatokat az Európai Unión, az Oroszországi Föderáción vagy az Ön lakóhelye szerinti törvénykezésen kívülre az Ariba és az Ariba szolgáltatásait biztosító számítógépes rendszerek felé (amelyek világszerte különböző adatközpontokban találhatóak), az Ariba Adatvédelmi nyilatkozata, a Felhasználási feltételek és a vonatkozó jogszabályok rendelkezéseinek megfelelően.

Önnek jogában áll hozzáférni a személyes adataihoz, és módosíthatja őket az alkalmazásból a szervezete Ariba rendszergazdáján vagy az Ariba, Inc rendszergazdán keresztül. Ez a hozzájárulás az elküldés pillanatától fogva érvényes, és az Ariba részére küldött előzetes írásbeli értesítéssel vonható vissza. Ha Ön az Oroszországi Föderációban lakó orosz állampolgár, egyúttal azt is kifejezetten megerősíti, hogy a rendszerben megadott vagy módosított személyes adatait korábban az Ön szervezete az Oroszországi Föderációban található külön adattárban rögzítette.

Elolvastam és elfogadom a Felhasználási feltételek rendelkezéseit

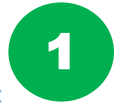

Elolvastam és elfogadom az SAP Ariba Adatvédelmi Nyilatkozat rendelkezéseit

Regisztrálás

#### Regisztráció folyamata – 1.4 lépés

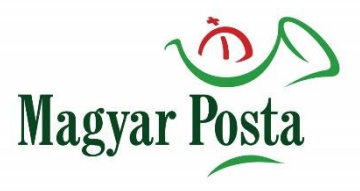

• A rendszer üzenetet küld Önnek a regisztráció megerősítésének módjáról az alábbiak szerint:

| Ariba Sourcing                                                                                                    |                                                                                                    | Vállalati beállítások 🔻      | DOQTST BIROD3           | Súgó 🗸 | Üzenetek » |  |  |  |
|----------------------------------------------------------------------------------------------------|----------------------------------------------------------------------------------------------------|------------------------------|-------------------------|--------|------------|--|--|--|
| Erősítse meg az e-mail-címét                                                                                                    |                                                                                                    |                              |                         |        |            |  |  |  |
| TEENDŐK<br>Az Ariba üzenetet küldött Önnek, amit a beérkező e-mailiei között talál. Az e-mailt a következő címre küldtük el: Az Ö                                                                                                    | n által                                                                                                    | megadott email cím           | szerenel itt            |        |            |  |  |  |
| A fiók aktiválásához kattintson az e-mailben található Aktiválás hivatkozásra, és töltse ki a profilt, amit Magyar Posta Zri                                                                                                    | Az Ariba uzenetet kuldott Onnek, amit a beerkező e-mailjei között talal. Az e-mailt a következő címre kuldtuk el: Az On altal megadott email cím szerepel itt.<br>A fiók aktiválásához kattintson az e-mailben található Aktiválás hivatkozásra, és töltse ki a profilt, amit Magyar Posta Zrt |                              |                         |        |            |  |  |  |
| <ul> <li>Ha nem kapott aktiváló e-mailt:</li> <li>Ellenőrizze a levélszemét mappája vagy az e-mail-szűrő beállításait, hogy az Ariba rendszerből érkező automatiku</li> <li>Kattintson az Újraküldésre, ha szeretné, hogy újabb aktiváló e-mailt küldjünk Önnek.</li> <li>Újraküldés</li> </ul> | us e-ma                                                                                                    | ilek eljussanak a postafiókj | a Bejövő üzenetei közé. |        |            |  |  |  |
| <ul> <li>Ha több e-mail-címmel is rendelkezik, másik e-mail-címet is megadhat és a Küldésre kattintva a profiljában találha</li> <li>Az Ön által megadott email cím szerepel itt.</li> <li>Küldés</li> </ul>                                                                                    | itó e-ma                                                                                                    | ill-címét ennek megfelelően  | frissítjük.             |        |            |  |  |  |

#### Regisztráció folyamata – 1.5 lépés

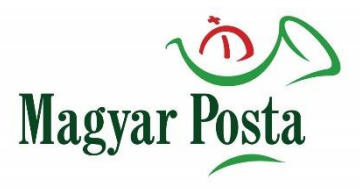

 A megadott email cím postaládájában az alábbi üzenetet fogja találni. A "Kattintson ide Ariba fiókja aktiválásához" linkre kattintással megerősíti regisztrációját.

| Tennivaló: Aktiválja fiókját Beérkező levelek x                                                                                                    |
|----------------------------------------------------------------------------------------------------|
| Ariba Commerce Cloud <ordersender-prod@ansmtp.ariba.com><br/>címzett: én 👻</ordersender-prod@ansmtp.ariba.com>                                                                                                    |
| SAP Ariba 📉                                                                                                    |
|                                                                                                    |
| Tisztelt János Szállító!                                                                                                    |
| Köszönjük, hogy regisztrálta Ariba fiókját. A regisztrációs folyamat befejezéséhez ellenőriznünk kell az Ön<br>e-mail-címét. Kattintson a hivatkozásra a címe megerősítéséhez és töltse ki az összes előírt mezőt a<br>vállalati profiljában, amint azt Magyar Posta Zrt. kérte. |
| Kattintson ide Ariba fiókja aktiválásához.                                                                                                    |
| Amennyiben nem indul el a böngésző ezzel a hivatkozással, másolja be a hivatkozást egy tetszőleges támogatott<br>böngésző címsorába egysoros URL-ként.                                                                                                    |
| https://service.ariba.com/Authenticator.aw/ad/confirmEmail?key=c120q1rnCWbDqq7ljKbCwKADJJRrtq<br>BQ&anp=Ariba&app=Sourcinq                                                                                                    |
| A regisztrációs folyamat elvégzését követően a következő URL használatával jelentkezhet be a fiókjába:<br><u>http://proposals.seller.ariba.com</u>                                                                                                    |
| Tisztelettel:                                                                                                    |
| Az SAP Ariba csapata                                                                                                    |
| https://discovery.ariba.com                                                                                                    |
| Ariba, Inc., 3420 Hillview Ave, Bldg3, Palo Alto, CA 94304, USA                                                                                                    |
| Ha ürurfálspecifikus adatvádelmi nyilatkozat vonatkozik a szemályes adatok ezen feldolnozására                                                                                                    |

megnézheti, miután bejelentkezett a fiókjába.

#### Regisztráció folyamata – Javaslat

- Magyar Posta
- A regisztrációs folyamat elvégzését követően a következő URL használatával jelentkezhet be a fiókjába: <u>http://proposals.seller.ariba.com</u> – melyet javasolt lementeni a használt internet böngésző kedvencek/könyvjelző sávba, a Csillag ikon segítségével.

| $4 \rightarrow C \wedge A$ https://convice.ariba.com/Sourcing.ow/12/007011/ow/ow/h=s9/ow/sok-glAip//79/dord=1 |         |                |                         | ~                       |      |
|----------------------------------------------------------------------------------------------------|---------|----------------|-------------------------|-------------------------|------|
| • • • • • • • • • • • • • • • • • • •                                                                         |         |                |                         |                         |      |
| Alkalmazások                                                                                                  | Könyvje | lző szerkeszté | se                      |                         | ×    |
| SAP Ariba M Ajánlatok Szolgáltató: Ariba Sourcing                                                             | Név     | Magyar Posta - | Ariba                   |                         |      |
|                                                                                                    | Mappa   | Könyvjelzősáv  |                         |                         | •    |
|                                                                                                    | Továb   | biak           | 3 Kés                   | z Eltávolítás           |      |
| Ariba Sourcing     X                                                                                          | - ≙ ¢   | Keresés        |                         | ם -<br>۲۰ ۵             | ×    |
| Fájl Szerkesztés Nézet Kedvencek Eszközök Súgó                                                                |         |                | <b>(</b>                | Hozzáadás a kedvencekhe | z 🔻  |
| Ariba Sourcing                                                                                                |         |                | Hozzáadás a kedvence    | khez Cti                | rl+D |
| SAP Ariba 🔨 Ajánlatok                                                                                         |         | L              | Hozzáadás a Kedvence    | k sávhoz                |      |
|                                                                                                    |         |                | Jelenlegi lapok hozzáac | dása a kedvencekhez     |      |
|                                                                                                    |         |                | importálás és exportálá | <b>is</b> 9             |      |
|                                                                                                    |         |                | Kedvencek rendezése     |                         |      |

#### Regisztráció folyamata – 2. lépés

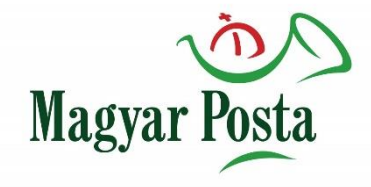

 A rendszer egy, a Magyar Posta Zrt. által összeállított szállítói kérdőívre fogja navigálni Önt. A kérdőív kitöltése kötelező!

| Az Ön Ariba Commerce Cloud fiókja mostantól aktív.<br>A(z) Magyar Posta Zrt. azt kéri, hogy a Beszállítói profilkérdőíve részeként adjon meg további profiladatokat. A(z) Magyar Posta Zr<br>küldenie a további profiladatokat.                                                    | t. eseményeinek eléréséhez és a részvételhez ki kell töltenie és el kell |
|----------------------------------------------------------------------------------------------------|--------------------------------------------------------------------------|
| Magyar Posta Zrt. által kért profil                                                                                                    |                                                                          |
| * Kötelező mezőt jelez                                                                                                    |                                                                          |
| Az ügyfele kifejezetten kérte, hogy töltse ki az alábbi profiladatokat. Miután megadta a kért profiladatokat, kattintson az Elküldés gombra.<br>A Mentés vázlatként gombra kattintva anélkül mentheti el a szerkesztett értékeket, hogy elküldené a változtatásokat az ügyfelének. |                                                                          |
| Mentés vázlatként Elküldés                                                                                                    |                                                                          |
| Kérdés                                                                                                    |                                                                          |
| ▼ 1 Vállalati információk                                                                                                    |                                                                          |
| 1.4 Cégjegyzékszám *                                                                                                    |                                                                          |
| 4 Kérjük, töltse fel vállalata aláírási címpéldányát! *Fájl csatolása                                                                                                    |                                                                          |
| 5 Kérjük nyilatkozzon, hogy a mellékelt ÁSZF dokumentumot (PDF) <b>elolvasta és megértette</b> .<br>Dokumentum letöltéséhez kattintson a Referenciák gombra!                                                                                                    |                                                                          |
| Válasz * Nincs megadva 🗸                                                                                                    |                                                                          |
| 6 A Tanúsítványok fülön, az ISO tanúsítványok fejezetnél megadhatja, hogy milyen ISO tanúsítvánnyal rendelkezik. Amennyiben<br>rendelkezik ISO tanúsítvánnyal, kérjük válassza ki a megfelelőt és töltse ki a további mezőket!                                                     |                                                                          |
| Válasz * Nincs megadva V                                                                                                    |                                                                          |
| 7 Nyilatkozom arról, hogy a nemzeti vagyonról szóló 2011. évi CXCVI. törvény 3. § (1) bekezdésének 1. pontja szerint társaságunk<br>átlátható szervezetnek minősül. Megerősíti?                                                                                                    |                                                                          |
| Válasz * Nincs megadva 🗸                                                                                                    | 10                                                                       |
|                                                                                                    |                                                                          |

#### Regisztráció folyamata – 2.1 lépés

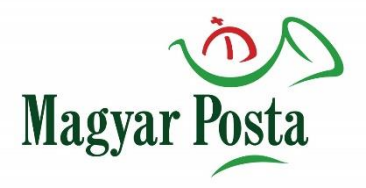

 A kérdőív kitöltését követően kattintson az Elküldés gombra, majd a Mentés gombra. Amennyiben a kérdőív teljes kitöltése nélkül lépne ki a rendszerből kattintson a Mentés vázlatként gombra, hogy a megadott adatok a kérdőív véglegesítéséig ne vesszenek el.

#### Magyar Posta Zrt. által kért profil

\* Kötelező mezőt jelez

Az ügyfele kifejezetten kérte, hogy töltse ki az alábbi profiladatokat. Miután megadta a kért profiladatokat, kattintson az Elküldés gombra. A Mentés vázlatként gombra kattintva anélkül mentheti el a szerkesztett értékeket, hogy elküldené a változtatásokat az ügyfelének.

Mentés vázlatként

Elküldés

#### Regisztráció folyamata – 2.2 lépés

- Magyar Posta
- Lehetőség szerint adja meg a Vállalati profil további adatait: Alap, Vállalat, Marketing, Tanúsítványok!
- Ha a kérdőívben azt a választ adta, hogy rendelkezik ISO tanúsítvánnyal, fejtse ki a válaszát a Tanúsítványok menüpontban!

| Vállalati profil                                                                                                    | Mentés Bezárás                                         |
|----------------------------------------------------------------------------------------------------|--------------------------------------------------------|
| Alap (3) Vállalat (2) Marketing (3) Kapcsolattartók Tanúsítványok (1) Jgyfél által kért További dokumentumok                                                                                                    |                                                        |
| * Kötelező mezőt jelez                                                                                                    | Magyar Posta Zrt. Kért profiladatok<br>5 További mezők |
| Tanúsítványok                                                                                                    | Nyilvános profil állapota                              |
| A beszerző szervezetek megtekinthetik vállalati profiljában ezeket a megjelöléseket, és új beszállító keresésekor ennek alapján is kereshetnek.                                                                                                    | 35%                                                    |
| Fenntarthatósági kezdeményezések           Az Ön vállalata fenntarthatósági kezdeményezéseket tett a következő kategóriák valamelyikében: Terv, Termékek és szolgáltatások, Energia, Szén-dioxid, Szállítás, Egyéb.                                                                                                    | Weboldal                                               |
| Kis méretű, hátrányos helyzetű vállalkozás<br>Vállalkozása SDB tanúsítvánnyal, 8(a) tanúsítvánnyal vagy HUBZone tanúsítvánnyal rendelkezik, illetve egy kormányzati szerv tanúsítása alapján kis, előnytelen helyzetű vállalkozásnak minősül.                                                                                                  | Tanúsítványok                                          |
| Női tulajdonú vállalkozás<br>A vállalkozás legalább 51%-ban nő vagy nők tulajdona, akik befolyással vannak a szabályokra vonatkozó döntésekre, és akik aktívan részt vesznek a vállalkozás mindennapos irányításában.                                                                                                    | D-U-N-S szám                                           |
| Kisebbségi tulajdonú vállalkozás<br>A vállalkozás legalább 51%-ban egy vagy több, kisebbséghez tartozó amerikai állampolgár tulajdonában áll. Nyilvános tulajdonú vállalkozás esetén egy vagy több ilyen személy birtokolja a részvényeknek legalább 51%-<br>át, és egy vagy több ilyen személy tartja kezében irányítását és napi műveleteit. | Vallalkozas tipusa<br>Iparágak                         |
| LMBT tulajdonú vállalkozás<br>Az Ön vállalkozása legalább 51%-ban leszbikus, meleg, biszexuális és/vagy transznemű személy vagy személyek tulajdonában van, és függetlenül működik bármely nem LMBT vállalkozástól (LGBTBE).                                                                                                    | Vállalati logó                                         |
| Veterán tulajdonú vállalkozás<br>Az Ön vállalata legz<br>13%-ben olyan sze<br>2 jában van, aki a kormány Hadirokkant veteránnak tekint. A "veterán" és "hadirokkant veterán" kifejezéseket a 38 U.S.C 101(2) és (16) szakaszai határozzák meg.                                                                                                 | Nyilvános profil megosztása                            |
| ISO tanúsítvány<br>A Nemzetközi Szabványügyi Szervezet (ISO) szabványcsaládja a minőségkezelési rendszerekhez kapcsolódik és célja, hogy segítsen a szervezeteknek az ügyfeleik és az egyéb érdekeltek igényeinek kielégítésében. Az<br>ISO hozza nyilvánosságra a szabványokat és a Nemzeti szabványügyi testületeken keresztül elérhetőek.   | 12<br>Kattintson ide, bogy megkapia az Ariba           |

#### Regisztráció folyamata – 2.3 lépés

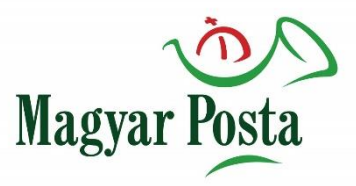

- Lehetőség szerint adja meg azokat a Kapcsolattartókat, melyek nem feltétlenül fognak ajánlatot adni, de a Magyar Posta Zrt. Kérdés esetén fordulhat hozzájuk.
- Amennyiben az alapértelmezett, előnyben részesített időzóna nem Európa/Budapest, kérjük módosítsa az időzónát az Ön által preferáltra!

| Fiókadatok  |                                |                                                                                                    |
|-------------|--------------------------------|----------------------------------------------------------------------------------------------------|
|             | Felhasználói név:*             | Az Ön felhasználó neve<br>Jelszó megváltoztatása                                                                          |
|             | E-mail-cím:*                   | Az Ön email címe                                                                                                    |
|             | Utónév:*                       |                                                                                                    |
|             | Középső név:                   |                                                                                                    |
|             | Vezetéknév:*                   |                                                                                                    |
|             | Üzleti szerep:                 | Személyes adatok módosítási naplója<br>Követelések v                                                                      |
| Beállítások |                                |                                                                                                    |
|             | Választott nyelv:              | magyar v                                                                                                    |
|             | Előnyben részesített időzóna:* | Európa/Budapest v                                                                                                    |
|             | Alapértelmezett pénznem:*      | Magyar forint Pénznem kiválasztása (i)<br>Engedélyezze, hogy elmentsem a szűrőbeállításokat a beérkező/kimenő üzenetekben |

#### Regisztráció folyamata – 2.4 lépés

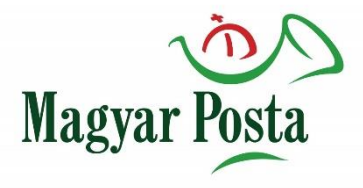

- A kérdőív elküldését követően a rendszer bejelentkezési felülete jelenik meg. Itt adja meg a felhasználó nevét és a jelszavát a bejelentkezéshez.
- A regisztráció véglegesítéséhez a Magyar Posta Zrt. jóváhagyása szükséges.

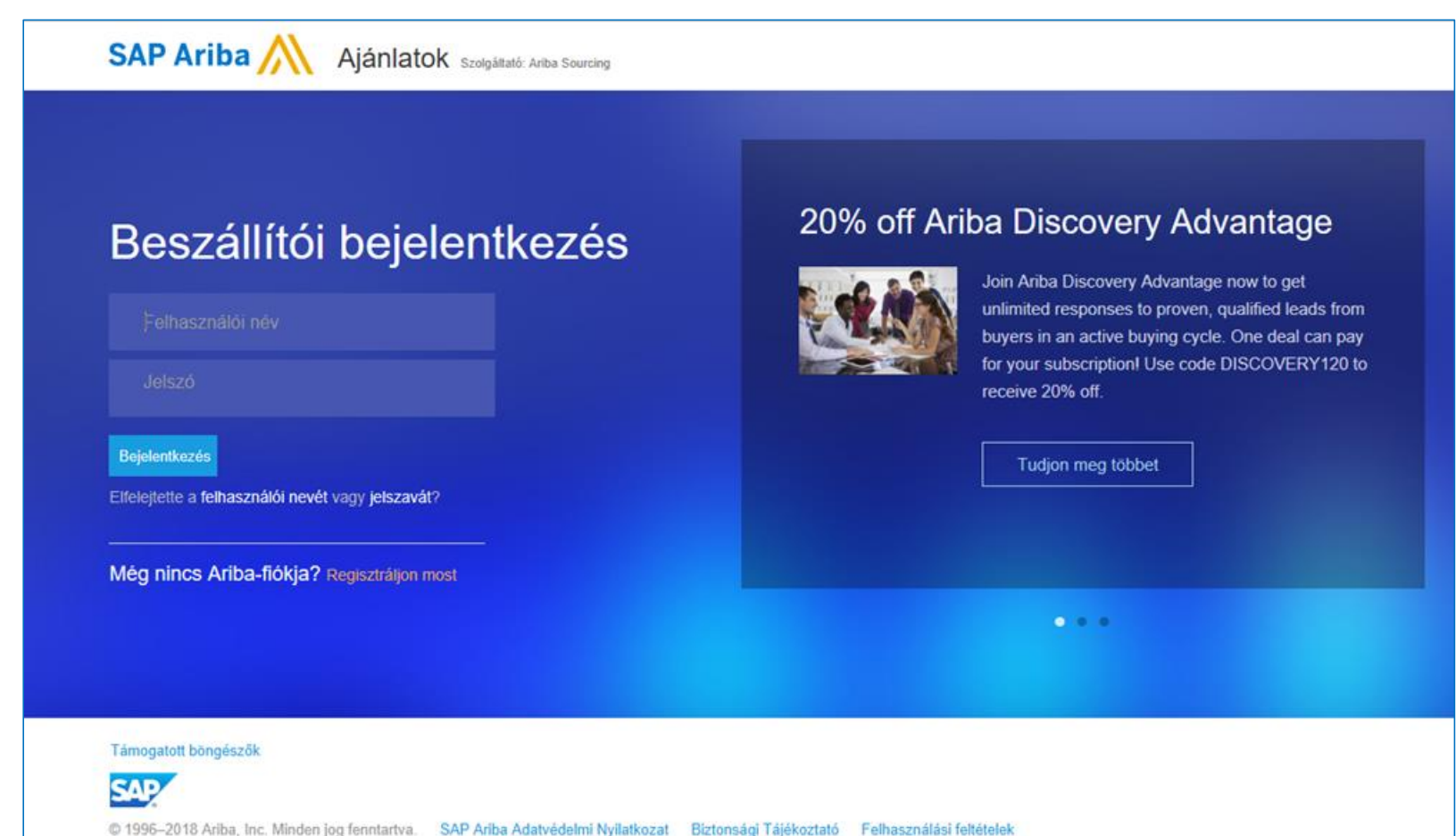

#### Ajánlatadás elkezdése – 1. lépés

• Jóváhagyást követően a nyitóoldal:

| Ariba Sourcing                                                                                       |                                                  |                                                 |                                                                                     |                           | Vállalati beállítások <del>v</del>                             | János Szállító 🗸                           | Visszajelzés     | Súgó <del>v</del> | Üzenetek » |
|----------------------------------------------------------------------------------------------------|--------------------------------------------------|-------------------------------------------------|-------------------------------------------------------------------------------------|---------------------------|----------------------------------------------------------------|--------------------------------------------|------------------|-------------------|------------|
| MAGYAR POSTA ZRT.                                                                                    |                                                  |                                                 |                                                                                     |                           |                                                                |                                            |                  |                   |            |
| Magyar Posta Zrt által kért profil<br>Az összes kötelező, ügyfél által előírt mező ki<br>van töltve. | Üdvözöljük az A<br>árak terén. Az A<br>Események | riba Spend Managem<br>riba, Inc. az oldal admir | ent oldalon. Ez az oldal segít Önnek, ho<br>nisztrátora, és mindent megtesz annak é | gy világszír<br>rdekében, | nvonalú beszállítókat találjo<br>hogy biztosítsa a piac tiszte | on, akik piacvezetők<br>ességes működését. | a minőség, a szo | lgáltatás és a    | az 🔅       |
|                                                                                                    | Cím                                              | Azonosító                                       | Záró időpont 🕴                                                                      |                           |                                                                | Eseménytípus                               | ;                |                   |            |
| Nyilvános profil állapota                                                                            | Nincsenek elemek                                 |                                                 |                                                                                     |                           |                                                                |                                            |                  |                   |            |
| 15%                                                                                                  | Feladatok                                        |                                                 |                                                                                     |                           |                                                                |                                            |                  |                   |            |
| 35% eléréséhez adja meg az árukat >                                                                  | Név                                              | Állapot                                         | Esedékességi dátum                                                                  |                           | Befejezés dátu                                                 | ima                                        | I                | Riasztás          |            |
| Nincsenek megfelelő hirdetmények.                                                                    |                                                  |                                                 |                                                                                     | Nincsen                   | ek elemek                                                      |                                            |                  |                   |            |
|                                                                                                    |                                                  |                                                 |                                                                                     |                           |                                                                |                                            |                  |                   |            |
|                                                                                                    |                                                  |                                                 |                                                                                     |                           |                                                                |                                            |                  |                   |            |

 Amennyiben Ajánlatkérőtől ajánlatkérés érkezik, arról a megadott e-mail címen értesítést kap, közvetlen elérhetőségre mutató hivatkozással, azonban ezen a felületen is megtekintheti őket a későbbiek során is státusz szerinti bontásban.

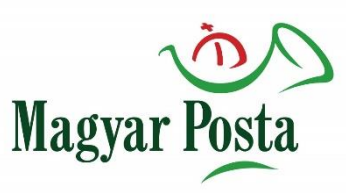

#### Ajánlatadás elkezdése – 1.1 lépés

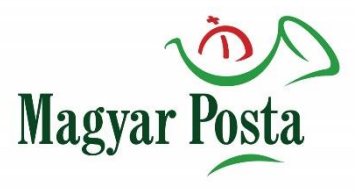

| Ariba Sourcing                                                                         |                                                  |                                            |                                                                                    |                          | Vállalati beállítások 🗸                                        | BIRODDOQ TST -                                | Visszajelzés     | Súgó 🗸 Üze       | enetek » |
|----------------------------------------------------------------------------------------|--------------------------------------------------|--------------------------------------------|------------------------------------------------------------------------------------|--------------------------|----------------------------------------------------------------|-----------------------------------------------|------------------|------------------|----------|
| MAGYAR POSTA ZRT.                                                                      |                                                  |                                            |                                                                                    |                          |                                                                |                                               |                  |                  |          |
| Magyar Posta Zrt. által kért profil<br>Az összes kötelező, ügyfél által előírt mező ki | Üdvözöljük az <b>Arib</b><br>árak terén. Az Arib | a Spend Manageme<br>a, Inc. az oldal admin | ent oldalon. Ez az oldal segít Önnek, ho<br>isztrátora, és mindent megtesz annak ( | ogy világsz<br>érdekéber | zínvonalú beszállítókat talá<br>1, hogy biztosítsa a piac tis: | ljon, akik piacvezetők<br>ztességes működését | a minőség, a szo | olgáltatás és az |          |
| van töltve.<br>Ügyfél által előírt mezők megtekintése >                                | Események                                        |                                            |                                                                                    |                          |                                                                |                                               |                  |                  |          |
|                                                                                        | Cím                                              |                                            |                                                                                    |                          | Azonosító                                                      | Záró időpon                                   | t↓               | Eseménytípu      | JS       |
|                                                                                        | ► Állapot: Befejezett (33)                       |                                            |                                                                                    |                          |                                                                |                                               |                  |                  |          |
| Nyilvános profil állapota                                                              | ▶ Állapot: Függőben lévő kiválasztás (20)        |                                            |                                                                                    |                          |                                                                |                                               |                  |                  |          |
|                                                                                        | ▼ Állapot: Megnyitva (1)                         |                                            |                                                                                    |                          |                                                                |                                               |                  |                  |          |
| 25%<br>45% eléréséhez adja meg az árukat >                                             | Magyar Posta Zrt Aja                             | ánlatkérés - Boríték b                     | eszerzése                                                                          |                          | Doc205035839                                                   | 2024. 2. 1. 1                                 | 6:00             | RFP              |          |
| Nincsenek megfelelő hirdetmények.                                                      | Feladatok                                        |                                            |                                                                                    |                          |                                                                |                                               |                  |                  |          |
|                                                                                        | Név                                              | Állapot                                    | Esedékességi dátum                                                                 |                          | Befejezés da                                                   | átuma                                         |                  | Riasztás         |          |
|                                                                                        | Nincsenek elemek                                 |                                            |                                                                                    |                          |                                                                |                                               |                  |                  |          |
|                                                                                        |                                                  |                                            |                                                                                    |                          |                                                                |                                               |                  |                  |          |

• Az eljárás nevére kattintva tudja az ajánlatkérést megnyitni, az ajánlati felhívást elolvasni és arra ajánlatot tenni, vagy az aukcióra belépni. Kövesse a rendszer által megadott utasításokat!

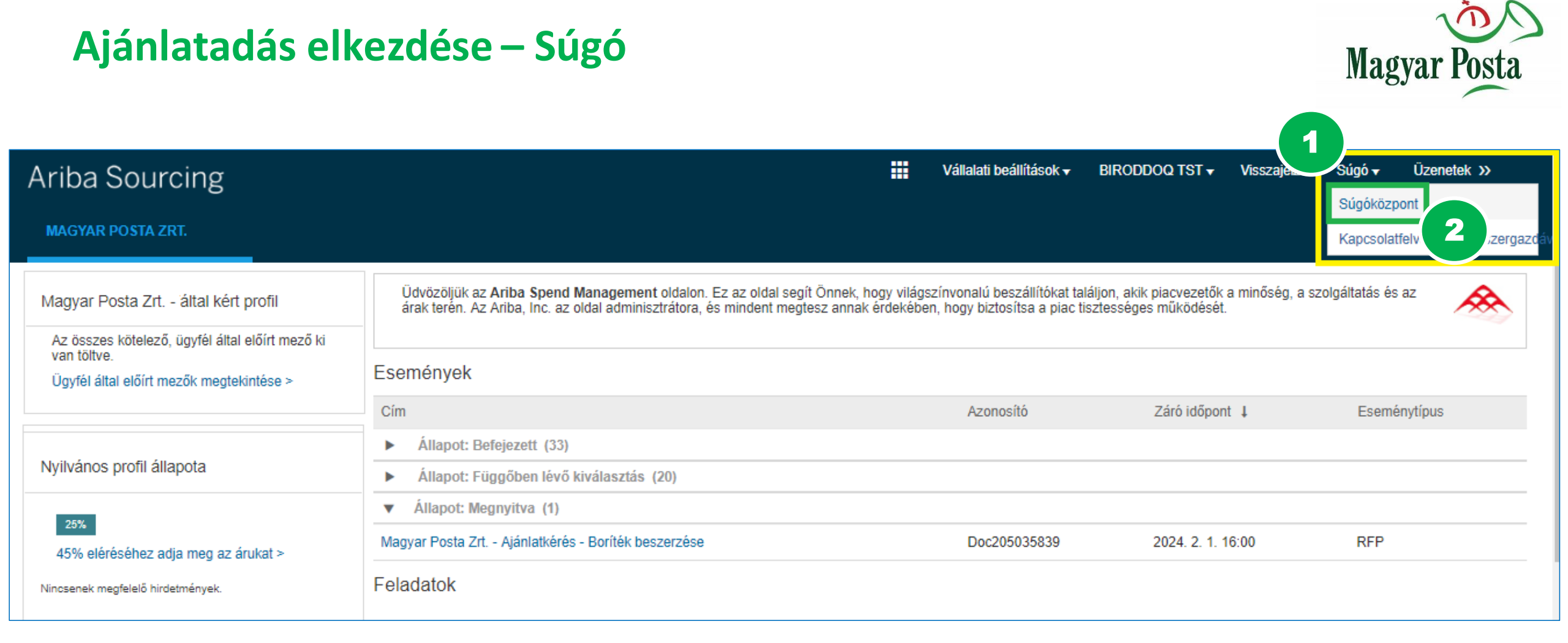

- Ha most használja először az SAP Ariba Sourcing ajánlatadási modulját, akkor fokozottan ajánljuk figyelmébe a Súgó oldalt, ahol gyakori kérdésekre adott válaszokat, illetve a rendszer használatával kapcsolatban oktató videókat tekinthet meg magyar nyelven.
- Ajánlatadás előtt ezeket feltétlenül tanulmányozza át!

#### Ajánlatadás elkezdése – Súgó

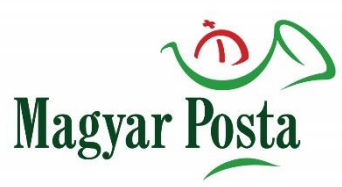

| Ariba Exchange User Community                                                                                                    |                                               | Magyar <b>v</b> Kijelentkezés                                              |
|----------------------------------------------------------------------------------------------------|-----------------------------------------------|----------------------------------------------------------------------------|
| Keresés                                                                                                    | Q                                             | Kezdőlap Képzés Támogatás                                                  |
| Ariba Exchange User Community kezdőlap                                                                                                    |                                               |                                                                            |
| Népszerű témák                                                                                                    | Rendezési elv: Relevancia 🔻                   | Képzési központ<br>Termékdokumentáció és oktatóanyagok                     |
| Miért nem találok adott eseményt?<br>Kérdés Miért nem találok adott eseményt? Válasz Az alábbi kérdések alapján behatárolhatók azok<br>a leggyakoribb okok, amelyek megakadályozhatják adott esemény megtalálásában: Kapott<br>meghívót az eseményen való részvételre?Csak beszerzőtől kapott felkérés birtokában tudja<br>megtekinteni az adott                              | Senior Community<br>Consultant<br>SAP Ariba 🕅 | Támogatási Központ<br>Kérjen segítséget egy adott probléma<br>megoldásához |
| Vállalati profil       Eseményrészvétel       Fióknavigáció       Szállítómeghatározási esemény beszállítók számára         Egyszerűsített fiókok                                                                                                    | Ajánlatok                                     |                                                                            |
| Hogyan készíthetem el az ügyfél által kérelmezett profilomat?<br>Kérdés Hogyan készíthetem el az ügyfél által kérelmezett profilomat? Válasz Az ügyfél által<br>létrehozott kérdőív kitöltése: Az irányítópult kezdőoldalán kattintson a Vállalati beállítások ><br>Vállalati profil menüpontra. Kattintson az Ügyfél által kért lehetőségre. Az Ügyfél által kért<br>oldalon | Senior Community<br>Consultant<br>SAP Ariba   | További források<br>cXML User's Guide<br>cXML Release Notes                |

- Ajánlatadás előtt ezeket feltétlenül tanulmányozza át!
- Ajánlatadással kapcsolatos kérdések esetén lépjen kapcsolatba az Ajánlatkérővel.

#### Regisztráció – Meghívót kapott?

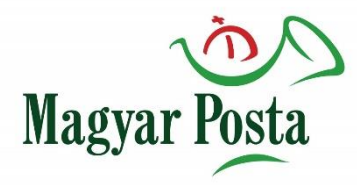

## Meghívták egy ajánlatkérésre, de még regisztrálnia kell, mielőtt ajánlatot adna?

Magyar Posta Zrt. - meghívta Önt, hogy vegyen részt a következő eseményen: Magyar Posta Zrt. - Ajánlatkérés

Magyar Posta Zrt.

#### Üdvözöljük, Az Ön neve

Magyar Posta Zrt. - regisztrálta Önt az Ariba Spend Management oldalán, és meghívást küldött, hogy vegyen részt a következő eseményen: Magyar Posta Zrt. - Ajánlatkérés Az esemény kezdő dátuma: 2019. február 27., szerda, idő: 22:46, Central European Time; az esemény záró dátuma: 2019. március 4., hétfő, idő: 22:46, Central European Time.

Kattintson ide az esemény eléréséhez. Ahhoz, hogy elérje az eseményt, regisztrálnia kell az Ariba Commerce Cloudba vagy be kell jelentkeznie a meglévő Ariba Commerce Cloud fiókja felhasználói nevével és jelszavával.

MEGJEGYZÉS: Ez a hivatkozás csak 30 napig érvényes. Regisztráljon az Ariba Commerce Cloudba a hivatkozás lejárta előtt! Miután regisztrált az Ariba Commerce Cloudba, már nem fogja tudni használni ezt a hivatkozást.

Ha kérdései vannak az eseménnyel kapcsolatban, keresse Ajánlatkérő neve telefonon: 2 licenc vagy e-mailben: Ajánlatkérő email címe

Ha nem akar választ benyújtani erre az eseményre, <u>Kattintson ide</u>. Ha jelezni szeretné, hogy nem kíván választ benyújtani az eseményre, regisztrálnia kell az Ariba Commerce Cloudba vagy be kell jelentkeznie meglévő Ariba Commerce Cloud fiókja felhasználói nevével és jelszavával.

Reméljük, hogy hamarosan együtt dolgozhatunk Önnel!

Köszönettel:

Magyar Posta Zrt.

#### Regisztráció – Meghívót kapott?

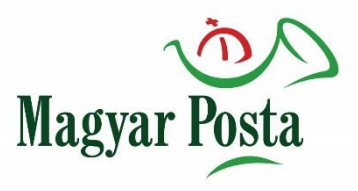

Kattintson rá az emailben található első linkre, majd regisztráljon, amennyiben még nincs a vállalatának fiókja.

Regisztráció folyamata hasonló az előző lépésekhez.

Véglegesítse Vállalati profilját, válaszoljon a kérdőívre, adja meg a kért adatokat!

| Arit | ba Sourcing                                                                                                 | ₩ | Súgó |
|------|----------------------------------------------------------------------------------------------------|---|------|
|      | Üdvözöljük, DOQTST BIROD                                                                                    |   |      |
|      | Kérdése van? Kattintson ide a Gyors kezdési útmutató megtekintéséhez                                        |   |      |
|      | Üdvözöljük az Ariba Network rendszerben! Magyar Posta Zrt meghívta Önt egy szállítómeghatározási eseményre. |   |      |
|      | Még nem használta az Ariba Networköt? Regisztráljon, és hozzon létre felhasználói fiókot! Regisztráció      |   |      |
|      | Már van fiókja? Bejelentkezés                                                                               |   |      |